## CARA PEMASANGAN IGFMAS PORTAL PADA PELAYAR MICROSOFT EDGE

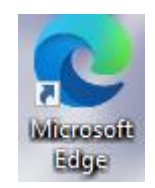

## 1. Klik pada ikon Microsoft Edge.

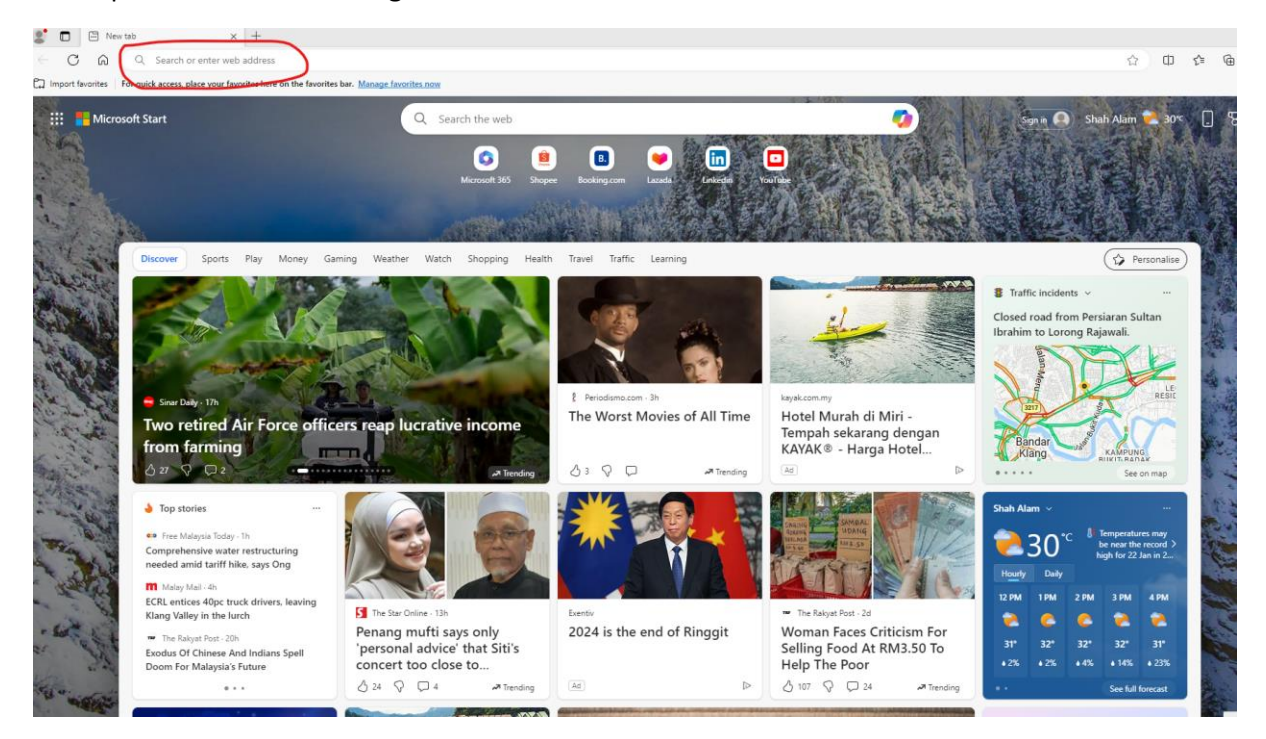

2. Pada ruangan url pelayar Microsoft Edge, taipkan https://1gfmas.anm.gov.my/irj/portal dan kemudian tekan papan kekunci Enter.

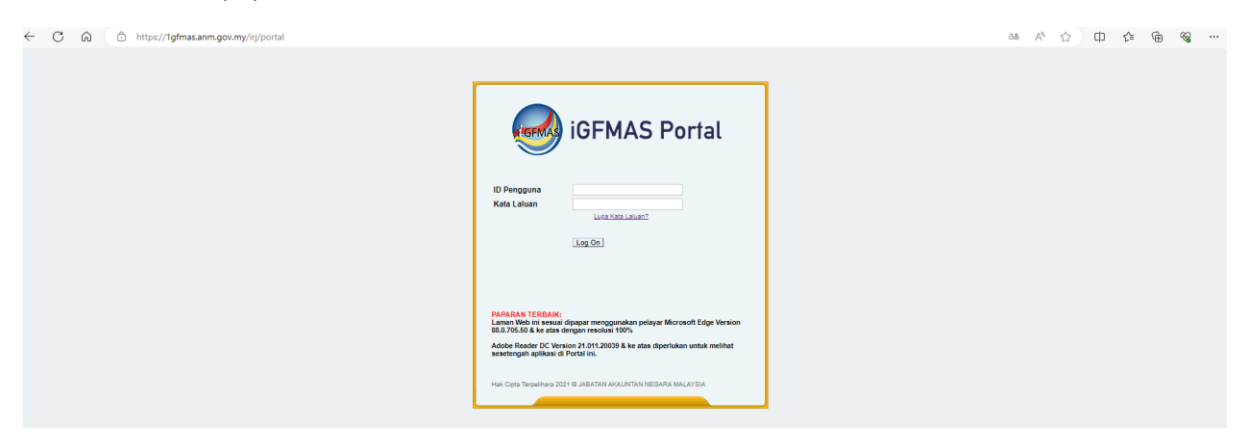

3. Paparan iGFMAS Portal akan dipaparkan seperti gambar di atas. Sekiranya pegawai telah mempunyai id pengguna, masukkan maklumat **Id Pengguna** dan **Kata Laluan** untuk log masuk ke iGFMAS Portal.

## CARA BOOKMARK IGFMAS PORTAL PADA PELAYAR MICROSOFT EDGE

1. Klik pada ikon 📩 pada hujung sebelah kanan pelayar Microsoft Edge.

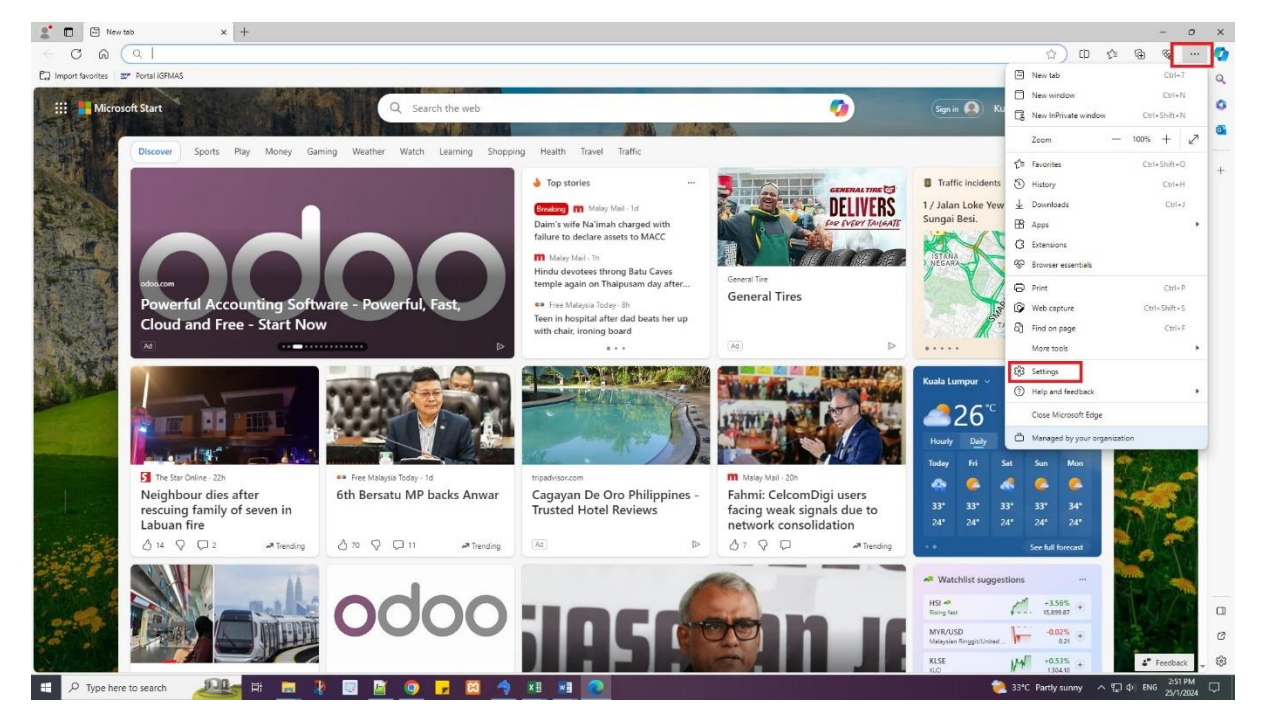

2. Klik pada ikon bertanda ... (3 dot) seperti gambar di atas dan kemudian klik pada Setting.

| UN Contractions                | startnomen IP                                                                                              |                                                                                                    | ជ យ | £≡ v⊕ | 18 |
|--------------------------------|----------------------------------------------------------------------------------------------------|----------------------------------------------------------------------------------------------------|-----|-------|----|
|                                | C Your browser i                                                                                           | s managed by your organization                                                                                                    |     |       |    |
|                                |                                                                                                    |                                                                                                    |     |       |    |
| ettings                        | O When Edge starts                                                                                         |                                                                                                    |     |       |    |
| Q. Search settings             | O Open the new tab page                                                                                    |                                                                                                    |     |       |    |
| Profiles                       | Open tabs from the previous session                                                                        |                                                                                                    |     |       |    |
| Privacy, search, and services  | Open these pages:                                                                                          |                                                                                                    |     |       |    |
| Appearance                     |                                                                                                    | Destaurant La Contraction de la Contraction de l |     |       |    |
| 1) Sidebar                     | Pages                                                                                                    | Add a new page 2                                                                                                    |     |       |    |
| Start. home. and new tabs      | Clear the list and set it to all currently open tabs                                                       | Use all open tabs                                                                                                    |     |       |    |
| Share, copy and paste Start, H | ome, and new tabs                                                                                          |                                                                                                    |     |       |    |
| Cookies and site permissions   |                                                                                                    |                                                                                                    |     |       |    |
| Default browser                |                                                                                                    |                                                                                                    |     |       |    |
| Downloads                      |                                                                                                    | -                                                                                                    |     |       |    |
| 🖇 Family safety                | Show home button on the toolbar                                                                            | -                                                                                                    |     |       |    |
| বি Languages                   | Set whet are nonne bottom opens below.                                                                     |                                                                                                    |     |       |    |
| Printers                       | New tab page                                                                                               |                                                                                                    |     |       |    |
| System and performance         | O Enter URL                                                                                                |                                                                                                    |     |       |    |
| ) Reset settings               |                                                                                                    |                                                                                                    |     |       |    |
| Phone and other devices        |                                                                                                    |                                                                                                    |     |       |    |
| Contraction Accessibility      | 🖾 New tab page                                                                                             |                                                                                                    |     |       |    |
| About Microsoft Edge           | Customize your new tab page layout and content                                                             | Customize                                                                                                    |     |       |    |
|                                | Control your news feed, background image, theme, and more                                                  |                                                                                                    |     |       |    |
|                                |                                                                                                    | _                                                                                                    |     |       |    |
|                                | Preload your new tab page for a faster experience                                                          | •                                                                                                    |     |       |    |
|                                | Opens Microsoft new tab page in the background, so you can get to it faster. The content on to<br>cookies. | he new tab page may include cooloes, if you allow                                                                                                    |     |       |    |
|                                |                                                                                                    |                                                                                                    |     |       |    |
|                                |                                                                                                    |                                                                                                    |     |       |    |
|                                |                                                                                                    |                                                                                                    |     |       |    |
|                                |                                                                                                    |                                                                                                    |     |       |    |
|                                |                                                                                                    | Page 1                                                                                                    |     | _     |    |

3. Kemudian klik pada menu **Start, home, and new tabs**. Kemudian klik pada butang **Add new page** seperti gambar di atas.

| Settings                      | 🖒 When Edge starts                                                                                |                                                           |  |  |
|-------------------------------|---------------------------------------------------------------------------------------------------|-----------------------------------------------------------|--|--|
| Q Search settings             | O Open the new tab page                                                                           |                                                           |  |  |
| B) Profiles                   | Open tabs from the previous session                                                               | Open tabs from the previous session                       |  |  |
| Privacy, search, and services |                                                                                                   |                                                           |  |  |
| Appearance                    | Open these pages:                                                                                 |                                                           |  |  |
| Sidebar                       | Pages                                                                                             | Add a new page                                            |  |  |
| Start, home, and new tabs     | Clear the list and set it to all currently open tabs                                              | Use all open tabs                                         |  |  |
| Share. copy and paste         |                                                                                                   |                                                           |  |  |
| Cookies and site permissions  |                                                                                                   |                                                           |  |  |
| Default browser               |                                                                                                   | ×                                                         |  |  |
| ⊥ Downloads                   | Add a new Show home button on the toolbar                                                         | page                                                      |  |  |
| 😵 Family safety               | Set what the home button opens below:                                                             |                                                           |  |  |
| At Languages                  | New tab page                                                                                      |                                                           |  |  |
| Printers                      |                                                                                                   | Cancel                                                    |  |  |
| System and performance        | O Enter ORL                                                                                       | Carren Save                                               |  |  |
| Reset settings                |                                                                                                   |                                                           |  |  |
| Phone and other devices       | 🖻 New tab page                                                                                    |                                                           |  |  |
| Accessibility                 |                                                                                                   |                                                           |  |  |
| About Microsoft Edge          | Customize your new tab page layout and content                                                    | Customize                                                 |  |  |
|                               | Control your news feed, background image, theme, and more                                         |                                                           |  |  |
|                               | Preload your new tab page for a faster experience                                                 |                                                           |  |  |
|                               | Opens Microsoft new tab page in the background, so you can get to it faster. The cont<br>cookies. | ent on the new tab page may include cookies, if you allow |  |  |
|                               |                                                                                                   |                                                           |  |  |
|                               |                                                                                                   |                                                           |  |  |
|                               |                                                                                                   |                                                           |  |  |
|                               |                                                                                                   |                                                           |  |  |

4. Paparan Add a new page akan dipaparkan. Pada ruangan Enter the url, masukkan maklumat seperti berikut : https://lgfmas.anm.gov.my/irj/portal

| Add a new page                       |        |  |  |  |
|--------------------------------------|--------|--|--|--|
| https://1gfmas.anm.gov.my/irj/portal |        |  |  |  |
| Add                                  | Cancel |  |  |  |

5. Kemudian klik pada butang **Add**.

| り When Edge starts                                    | 'https://1gfmas.anm.gov.my/irj/portal' added $~~	imes$ |  |
|-------------------------------------------------------|--------------------------------------------------------|--|
| O Open the new tab page                               |                                                        |  |
| Open tabs from the previous session                   |                                                        |  |
| Open these pages:                                     |                                                        |  |
| Pages                                                 | Add a new page                                         |  |
| Portal iGFMAS<br>https://1gfmas.anm.gov.my/irj/portal |                                                        |  |
| Clear the list and set it to all currently open tabs  | Use all open tabs                                      |  |

6. Paparan seperti gambar di atas akan dipaparkan.

| ひ When Edge starts                                    |                   |
|-------------------------------------------------------|-------------------|
| Open the new tab page                                 |                   |
| Open tabs from the previous session                   |                   |
| O Cpen these pages:                                   |                   |
| Pages                                                 | Add a new page    |
| Portal iGFMAS<br>https://1gfmas.anm.gov.my/irj/portal |                   |
| Clear the list and set it to all currently open tabs  | Use all open tabs |

7. Klik pilihan **Open these pages** seperti gambar di atas.

8. **Tutup** pelayar **Microsoft Edge** dan kemudian **klik semula** pelayar Microsoft Edge. Paparan portal iGFMAS akan dipaparkan sekiranya konfigurasi berjaya dilakukan.